# **Updating Beneficiaries in Workday**

42 Steps <u>View most recent version</u>

Created by

Alex Drabik

Creation Date Nov 26, 2024

Last Updated Mar 04, 2025

# **#** Opening the Event

STEP 1

Click on View All Apps if you don't already see the "Benefits and Pay" App

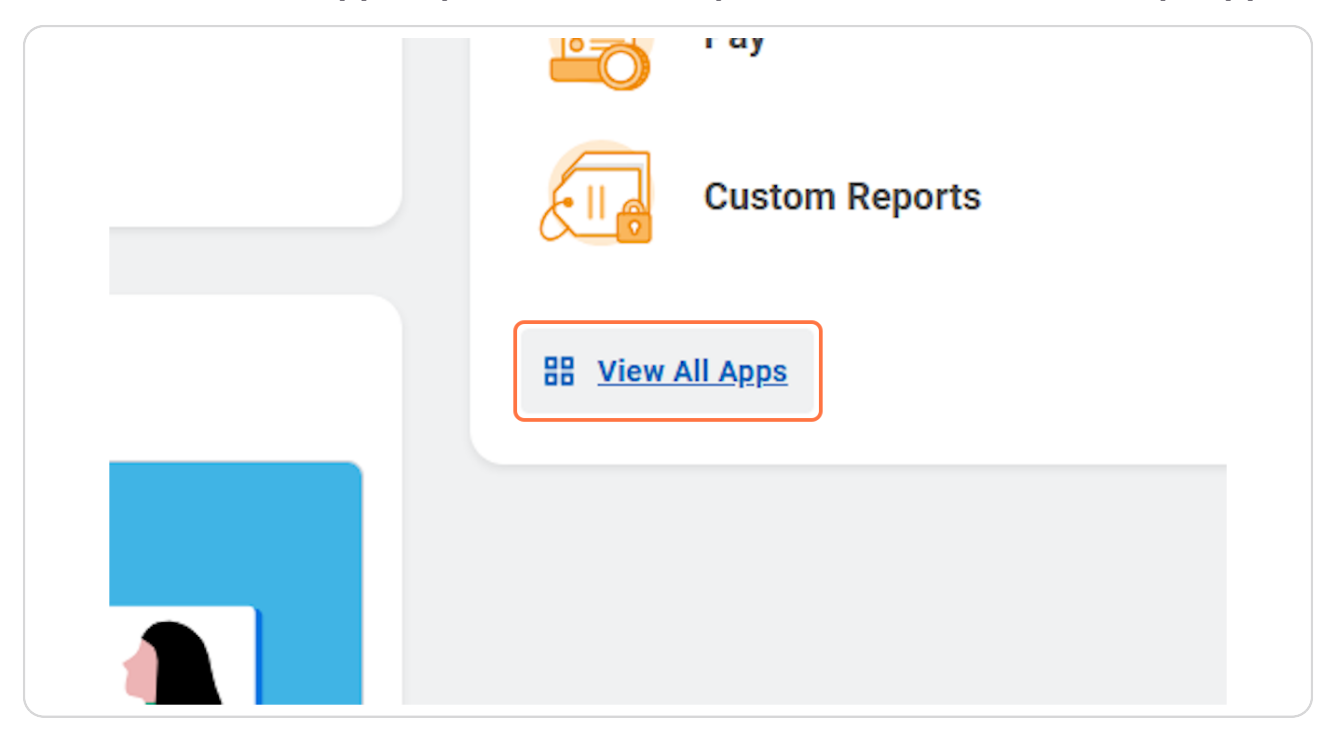

## Click on Benefits and Pay

| $\bigcirc$     | Time                                   | )                                     |               |
|----------------|----------------------------------------|---------------------------------------|---------------|
| Ē              | Absence                                | v Hire : Tina Turner on 11/26/2024    |               |
|                | Pay                                    |                                       |               |
|                | Custom Reports                         | ninistrative Correction :             | on 11/22/2024 |
|                | Benefits and Pay                       |                                       |               |
| <del>a</del> P | Compensation and Benefits<br>Dashboard |                                       |               |
| ۲              | Current Benefit Elections              |                                       |               |
| •              | HR Partner Hub                         | s where you'll get updates on your ac | tive items.   |
| 8              | Time & Scheduling                      |                                       |               |

## STEP 3

# **Click on Change Benefits**

| Q Search                                                                                   |                          |
|--------------------------------------------------------------------------------------------|--------------------------|
| Tasks and Reports         Payment Elections         Change Benefits                        | Change Retirement Saving |
| Needs Attention                                                                            |                          |
| IN PROGRESS<br>Benefit Event: Life Event - Birth /<br>Submit elections by October 30, 2024 |                          |

# Click on Change Reason and select "Add/Update Beneficiary"

| Change Benefi   | ts                                                 |
|-----------------|----------------------------------------------------|
| Alexus Brandent | burg                                               |
| Change Reason * | select one 🔻                                       |
|                 | select one                                         |
|                 | Add/Update Beneficiary                             |
|                 | Cafeteria Plan Enrollment                          |
|                 | HSA Enrollment                                     |
|                 | Life Event - Birth / Placement of Child            |
|                 | Life Event - Death of a Dependent                  |
|                 | Life Event - Dependent Gain or loss of<br>Medicare |
|                 | Life Event - Divorce                               |

Click on Benefit Event Date and enter the date in which you'd like this change to be effective. Ex) date of birth of a new dependent or today's date

| Alexus Brandenbur    | g                     |   |  |
|----------------------|-----------------------|---|--|
| Change Reason * A    | dd/Update Beneficiary | ▼ |  |
| Benefit Event Date * | MM/DD/YYYY            |   |  |
| Submit Elections By  | (empty)               |   |  |
|                      |                       |   |  |

### **Click on Submit**

| enter your comment           |  |
|------------------------------|--|
| Submit Save for Later Cancel |  |

<u>A 'pop up' box will open, Click on 'Open' OR if you exit out of the pop up box,</u> you can navigate to your Workday inbox, find your Change Benefits task and <u>click 'Let's Get Started'</u>

| Many Free Bed    |                                  | Q Search                                                                           |                         | ¢ <sup>®</sup> 🔗 2 |
|------------------|----------------------------------|------------------------------------------------------------------------------------|-------------------------|--------------------|
| Benefits and Pay | ← Tasks and Rep                  | You have submitted                                                                 | ×                       |                    |
| 0verview         | Payment Elec                     | <u>View Details</u>                                                                | Documents               | bemand             |
| Benefits         | <ul> <li>Needs Attent</li> </ul> | tiol Open                                                                          |                         |                    |
| 💼 Pay            | ► NOT STARTED                    |                                                                                    |                         |                    |
| E Compensation   | Submit electio                   | nt: Add/Update Beneficiary<br>ns by September 22, 2024.                            |                         |                    |
|                  | Most Recei<br>Your next pay of   | tt Pay<br>Jay is August 16, 2024.<br>Deductions<br>Taxes and deduction<br>payslip. | s from your most recent | Benefit Costs      |
|                  | Gross I                          | Federal Witt                                                                       | View Ben                | efit Details       |
|                  | View Most R                      | ecent Pay HSA (LMCU                                                                |                         |                    |

## **Click on Let's Get Started**

|                     | a are done manyour elections, oner the refer and orgh pattor to reffer |
|---------------------|------------------------------------------------------------------------|
| Initiated On        | 11/26/2024                                                             |
| Submit Elections By | 09/22/2024                                                             |
| Let's Get Started   |                                                                        |
|                     |                                                                        |
|                     |                                                                        |
|                     |                                                                        |

## <u>Click on Manage on the tile you'd like to add your beneficiary to. Note: you</u> <u>may add a beneficiary to any line of coverage meaning you may add a different</u> <u>beneficiaries to your basic lines vs your voluntary lines.</u>

| Cost per paycheck<br>Coverage | \$2.70 Cos<br>\$150,000 Cov | Cost per paycheck<br>Coverage |  |
|-------------------------------|-----------------------------|-------------------------------|--|
| <u>Manage</u>                 | Ma                          | <u>Manage</u>                 |  |
| Voluntary Ch<br>Waived        | nild Life                   | Volun<br>Waived               |  |

<u>Click on Confirm and Continue, as you are not eligible to change your amount</u> of coverage unless you have a qualifying life event.

| Unum (Employee)          | <ul> <li>Select</li> <li>Waive</li> </ul> |
|--------------------------|-------------------------------------------|
| 4                        |                                           |
|                          |                                           |
|                          |                                           |
|                          |                                           |
|                          |                                           |
| <br>Confirm and Continue | Cancel                                    |

# # Adding an Existing Beneficiary to a Plan

5 Steps

# Click on the '+' to add a row for a new beneficiary.

| Benefic              | ciaries                                                                                        |
|----------------------|------------------------------------------------------------------------------------------------|
| Select an allocation | existing or add a new beneficiary person or trust to this plan. You c<br>for each beneficiary. |
| Primary Be           | neficiaries 0 items                                                                            |
| Ŧ                    | Beneficiary                                                                                    |
|                      | No Data                                                                                        |

# Click in the dialogue box under the Beneficiary column, this will bring up an up

| Ponofi               | Nariae                                                                                                    |                | - Incur      |  |  |
|----------------------|----------------------------------------------------------------------------------------------------|----------------|--------------|--|--|
| Bellell              | cidites                                                                                                    |                | ✓ IIISuia    |  |  |
| Select an allocation | Select an existing or add a new beneficiary person or trust to this plan. You can also adjust the percentage<br>allocation for each beneficiary. |                |              |  |  |
| Primary Be           | neficiaries 1 item                                                                                                    | <u></u> = □ ∟¹ | Provider Web |  |  |
| (+)                  | Beneficiary                                                                                                    | Percentage     |              |  |  |
| Θ                    |                                                                                                    |                |              |  |  |
| Secondary            | Beneficiaries 0 items                                                                                                    | ≡ ⊡ <b>.</b> ' |              |  |  |
| (+)                  | Beneficiary                                                                                                    | Percentage     |              |  |  |
|                      | No Data                                                                                                    |                |              |  |  |

## Click in the dialogue box under the Beneficiary column, this will bring up an option to select an Existing Beneficiary Persons, Trust, or add a new Beneficiary/Trust.

| Calculated (                  | Coverage \$150,000.00                                                                   |            |                          |                               |
|-------------------------------|-----------------------------------------------------------------------------------------|------------|--------------------------|-------------------------------|
| Coverage                      | * × \$150,000 ∷≡                                                                        |            |                          |                               |
| Plan cost pe                  | r paycheck \$2.70                                                                       |            |                          |                               |
| Benefici                      | aries                                                                                   |            |                          | <ul> <li>Insurance</li> </ul> |
| Select an ex<br>allocation fo | isting or add a new beneficiary person or trust to this plan. Yo<br>r each beneficiary. | ou can als | so adjust the percentage | Plan Description              |
| Primary Ben                   | Existing Beneficiary Persons                                                            | >          | . ⊡ ≣                    | Provider Website              |
| (+)                           | Existing Trusts                                                                         | >          | Percentage               |                               |
|                               | Add New Beneficiary or Trust                                                            |            |                          |                               |
| Θ                             | βearch                                                                                  | ≔          | 0                        | *                             |
| 4                             |                                                                                         |            | ŀ                        |                               |
| Secondary B                   | eneficiaries 0 items                                                                    |            | = □ .                    |                               |
| +                             | Beneficiary                                                                             |            | Percentage               |                               |
|                               | No Data                                                                                 |            |                          |                               |

For a current Beneficiary contact, Click on the radio button next to your contacts name. Note: if no contacts are available please follow the upcoming steps on adding a new beneficiary.

| Coverage * × \$150,000                                                                       | :=                                               |                               |
|----------------------------------------------------------------------------------------------|--------------------------------------------------|-------------------------------|
| Plan cost per paycheck \$2.70                                                                |                                                  |                               |
| Beneficiaries                                                                                |                                                  | <ul> <li>Insurance</li> </ul> |
| Select an existing or add a new beneficiary person or trust allocation for each beneficiary. | to this plan. You can also adjust the percentage | Plan Description              |
| Primary Bene 🗲 Existing Beneficiary Persons                                                  | ≞ ⊡ <b>"</b>                                     | Provider Website              |
| + <b>()</b>                                                                                  | Percentage                                       |                               |
| Search                                                                                       |                                                  |                               |
| 4                                                                                            | •                                                |                               |
| Secondary Beneficiaries 0 items                                                              | = ⊡ ."                                           |                               |
| (+) Beneficiary                                                                              | Percentage                                       |                               |
| No D                                                                                         | Data                                             |                               |

You may enter the percentage you wish to allocate to your primary beneficiary. Note: total percentages for primary beneficiaries must equal 100%

| son or trust to this plan. You can also adjust the percentage | Plan Description | Unum |
|---------------------------------------------------------------|------------------|------|
| ≡ ⊡ <b>.</b> "                                                | Provider Website | Unum |
| Percentage                                                    |                  |      |
| ∷≡ 50 ↓                                                       |                  |      |
| ≡ ⊡ <b>'</b> '                                                |                  |      |
| Percentage                                                    |                  |      |
| No Data                                                       |                  |      |

# # Adding a New Beneficiary contact to a plan 19 Steps

# Click on "+" sign to Add a new Row to for adding a new beneficiary

| Benefic                   | siaries                                                                                        |
|---------------------------|------------------------------------------------------------------------------------------------|
| Select an e<br>allocation | existing or add a new beneficiary person or trust to this plan. You c<br>for each beneficiary. |
| Primary Be                | neficiaries 1 item                                                                             |
| Ŧ                         | Beneficiary                                                                                    |
| Θ                         | × Thomas Brandenburg                                                                           |
|                           |                                                                                                |

Click in the dialogue box under 'Beneficiary', click on "Add New Beneficiary or Trust" to create a brand new contact/Beneficiary

| Coverage                          | × \$150,000                                                                   | :=                 |                         |                               |
|-----------------------------------|-------------------------------------------------------------------------------|--------------------|-------------------------|-------------------------------|
| Plan cost per                     | r paycheck \$2.70                                                             |                    |                         |                               |
| Beneficia                         | aries                                                                         |                    |                         | <ul> <li>Insurance</li> </ul> |
| Select an exist<br>allocation for | sting or add a new beneficiary person or trust to this<br>r each beneficiary. | plan. You can also | o adjust the percentage | Plan Description              |
| Primary Bene                      | Existing Beneficiary Persons                                                  | >                  | <u>⇒</u> ⊡ .'           | Provider Website              |
| (+)                               | Existing Trusts                                                               | >                  | Percentage              |                               |
|                                   | Add New Beneficiary or Trust                                                  |                    | rercentage              |                               |
| Θ                                 | Search                                                                        | :=                 | 0                       |                               |
| Θ                                 | × Thomas Brandenburg …                                                        | :=                 | 0                       |                               |
| 4                                 |                                                                               |                    | ▶                       |                               |
| Secondary Be                      | neficiaries 0 items                                                           |                    | ≡ 🗆 ."                  |                               |
|                                   | onafinian                                                                     |                    | Percentage              |                               |

## **Click on Continue**

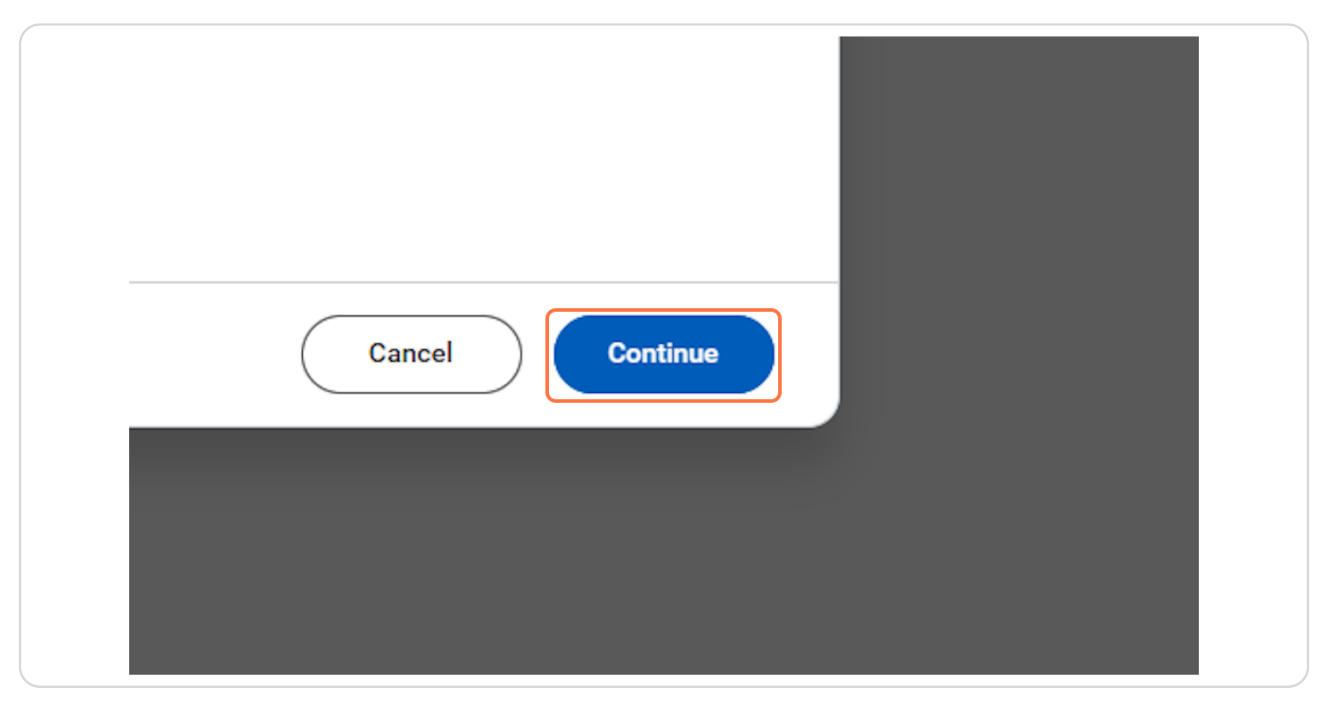

#### **STEP 19**

## Select the appropriate Relationship from the 'Relationship' drop menu.

| MENU Mary Free       | Q Search                                            |           | _ <mark>219</mark> |
|----------------------|-----------------------------------------------------|-----------|--------------------|
| Add New Bene         | iciary or Trust Alexus Brandenburg 📼                |           |                    |
| Relationship *       | Search :=                                           |           |                    |
| Use as Beneficiary   | C Ex-Spouse                                         |           |                    |
| Date of Birth        | Ex-Domestic Partner                                 |           |                    |
|                      | Other                                               |           |                    |
| Age                  | Parent                                              |           |                    |
| Gender               | Sibling                                             |           |                    |
| Allow Duplicate Name | Child/Step-Child                                    |           |                    |
| Legal Name (         | Domestic Partner Child     dditional Government IDs | Other IDs |                    |
| Country * × Unite    | States of America [2]                               |           |                    |
| Prefix               | :=                                                  |           |                    |
| First Name *         |                                                     |           |                    |
| Middle Name          |                                                     |           |                    |
| Last Name *          |                                                     |           |                    |
| Suffix               |                                                     |           |                    |
| ок                   | Cancel                                              |           |                    |

Enter the Beneficiary's Date of Birth

|                      | cholary of mast    | , liexae brandenbarg |
|----------------------|--------------------|----------------------|
| Relationship         | * Child/Step-Child | :=                   |
| Use as Beneficiary   |                    |                      |
| Date of Birth        | MM/DD/YYYY         |                      |
| Age                  | (empty)            |                      |
| Gender               |                    | :=                   |
| Allow Duplicate Name |                    |                      |

### STEP 21

## Enter the Beneficiary's Gender

| Relationship         | Child/Step-Child         | :=           |                           |       |
|----------------------|--------------------------|--------------|---------------------------|-------|
| Use as Beneficiary   |                          |              |                           |       |
| Date of Birth        | 01/01/2024 🛱             |              |                           |       |
| Age                  | (empty)                  |              |                           |       |
| Gender               |                          | :=           | ≡                         |       |
| Allow Duplicate Name |                          |              |                           |       |
| Legal Name           | Contact Information      | National IDs | Additional Government IDs | Other |
| Country * X Unit     | ed States of America 🛽 🗷 | ∷≡           |                           |       |

```
STEP 22
```

| Enter the Benefic | ciary's Legal first | and last name ( | DO NOT CL | ICK OKAY YET) |
|-------------------|---------------------|-----------------|-----------|---------------|
|-------------------|---------------------|-----------------|-----------|---------------|

| Country *   | United States of America 🛛 🗄 |
|-------------|------------------------------|
| Prefix      | :=                           |
| First Name  | Gronkowski                   |
| Middle Name |                              |
| Last Name   | Brandenburg                  |
| Suffix      | :=                           |
|             |                              |
|             |                              |
| ок          | Cancel                       |

DO NOT CLICK OKAY!

## **Click on the Contact Information Tab**

| Age                  | 0 years, 10 months, 25   | days         |                          |
|----------------------|--------------------------|--------------|--------------------------|
| Gender               | × Male                   | :            |                          |
| Allow Duplicate Name |                          |              |                          |
| Legal Name           | Contact Information      | National IDs | Additional Government II |
| Country * 🛛 × Unit   | ed States of America 🛽 🛽 | ∷≡           |                          |
| Prefix               |                          | :=           |                          |
| First Name * Gr      | onkowski                 |              |                          |

Note: one form of contact information is required for a Beneficiary. HR recommends you include an address and phone number. Click on 'Add' under the appropriate contact type

| Add            | _ |
|----------------|---|
| Address<br>Add |   |
| Email<br>Add   |   |

To use an existing address Click on Use Existing Address and select one of your saved addresses, or you may fill out the address information if you do not have an applicable existing address.

| Pho  | Add                                  |
|------|--------------------------------------|
| Ad   | dress                                |
| Use  | Existing Address                     |
| Cou  | untry ★ Vnited States of America 🖸 🗄 |
| Add  | dress Line 1 *                       |
| Add  | dress Line 2                         |
| City | / <b>*</b>                           |

Ensure you select a 'Type' (Work or Home) for address/phone numbers/ emails under the 'Usage' section. NOTE: DO NOT CLICK OKAY YET

| State        | Michigan  |
|--------------|-----------|
| Postal Code  | 49508     |
| County       |           |
| Usage        |           |
| Туре         | Search := |
| Primary Work | Home      |
| Primary Home | Work      |
| Use For      | (empty)   |
| Visibility   | Public    |
| Comments     |           |
|              |           |

STEP 28

DO NOT CLICK OKAY

Click on National IDs, this is where you'll enter your beneficiary's social security number which is required for Beneficiary contacts.

| icate Name | e                   |              |                           |  |
|------------|---------------------|--------------|---------------------------|--|
| l Name     | Contact Information | National IDs | Additional Government IDs |  |
|            |                     |              |                           |  |
| one        |                     |              |                           |  |

## Click on Add Row

| Legal Name           | Contact Information | National IDs | Additio |
|----------------------|---------------------|--------------|---------|
| National IDs 0 items |                     |              |         |
| •                    | *Country            |              |         |
|                      |                     |              |         |

#### STEP 31

## Enter the appropriate country for the contact.

| (+)       | •   |   | *National ID Type |
|-----------|-----|---|-------------------|
| $\ominus$ | USA | i | Şearch            |

Click on National ID Type, and typically you'll be selecting 'SSN', but you may use a TIN.

|                               | ∷≡       |                                                                |           |            |             |
|-------------------------------|----------|----------------------------------------------------------------|-----------|------------|-------------|
| tion National IDs             | Addition | al Government IDs                                              | Other IDs |            |             |
|                               | -        | Social Security<br>Number (SSN)                                |           |            |             |
| Country                       |          | U.S. Individual<br>Taxpayer<br>Identification<br>Number (ITIN) |           | Current ID | Add/Edit ID |
| × United States of<br>America | ⊠ ∷      | Search                                                         | :=        |            |             |
|                               |          |                                                                |           |            |             |

## Enter the Social Security or TIN number.

|                  |  | Issued Date | Expiration Da |
|------------------|--|-------------|---------------|
| surity<br>SSN) ↔ |  | MM/DD/YYYY  | MM/DD/Y       |

#### STEP 34

# Finally, you may now Click on OK

|    |        | × United<br>Ameri | d States of<br>ica | [2] ∷≣ | × Sor<br>Nui |  |
|----|--------|-------------------|--------------------|--------|--------------|--|
| 4  |        |                   |                    |        |              |  |
|    |        |                   |                    |        |              |  |
|    |        |                   |                    |        |              |  |
|    |        |                   |                    |        |              |  |
| ок | Cancel | )                 |                    |        |              |  |

# **#** Allocating Beneficiary Percentages

#### 8 Steps

#### **STEP 35**

We now see multiple Beneficiaries, you may allocate percentages up to 100% total. You may also have 100% assigned as primary, and then add a secondary beneficiary with 100% following the similar process as above.

| Plan cost per payched \$2.70<br>Select an existing or add a new beneficiary person or trust to this plan. You can also adjust the percentage<br>also can beneficiaries 2 terms चित्र<br>Percentage चि enerificiaries 2 terms चि कि<br>Secondary Beneficiaries 0 terms चि कि<br>No Data                                                                                                    | Coverage                    | * × \$150,000                                                                 | :=                                    |           |                               |                |
|----------------------------------------------------------------------------------------------------|-----------------------------|-------------------------------------------------------------------------------|---------------------------------------|-----------|-------------------------------|----------------|
| Beneficiaries       > Insurance Instructions         Primary Beneficiaries       > Image: Particularity         Percentage       > Image: Particularity         Image: Particularity       > Image: Particularity         Percentage       Image: Particularity         Image: Particularity       Percentage         Image: Particularity       Percentage         Image: Particularity       Particularity         Image: Particularity <t< th=""><th>Plan cost p</th><th>er paycheck \$2.70</th><th></th><th></th><th></th><th></th></t<>                                                                                                    | Plan cost p                 | er paycheck \$2.70                                                            |                                       |           |                               |                |
| Select an existing or add a new beneficiary person or trust to this plan. You can also adjust the percentage Plan Description Unum   Primary Beneficiaries 2.items Image: Comparison of trust to this plan. You can also adjust the percentage Image: Comparison of trust to this plan. You can also adjust the percentage   Image: Comparison of trust to this plan. You can also adjust the percentage Image: Comparison of trust to this plan. You can also adjust the percentage   Image: Comparison of trust to this plan. You can also adjust the percentage Image: Comparison of trust to this plan. You can also adjust the percentage   Image: Comparison of trust to this plan. You can also adjust the percentage Image: Comparison of trust to this plan. You can also adjust the percentage   Image: Comparison of trust to this plan. You can also adjust the percentage Image: Comparison of trust to this plan. You can also adjust the percentage   Image: Comparison of trust to this plan. You can also adjust the percentage Image: Comparison of trust to this plan. You can also adjust the percentage   Image: Comparison of trust to this plan. You can also adjust the percentage Image: Comparison of trust to the percentage   Image: Comparison of trust to the percentage Image: Comparison of trust to the percentage   Image: Comparison of trust to the percentage Image: Comparison of trust to the percentage   Image: Comparison of trust to the percentage Image: Comparison of trust to the percentage   Image: Comparison of trust to the percentage Image: Comparison of trust to the percentage   Image: Comparison of trust to the percentage Image: Comparison of trust to the percentage <th>Benefic</th> <th>iaries</th> <th></th> <th></th> <th><ul> <li>Insurance</li> </ul></th> <th>e Instructions</th>                                                                                                    | Benefic                     | iaries                                                                        |                                       |           | <ul> <li>Insurance</li> </ul> | e Instructions |
| Primary Beneficiaries 2 Items                                                                                                    | Select an e<br>allocation f | xisting or add a new beneficiary person or trust to t<br>or each beneficiary. | this plan. You can also adjust the pe | ercentage | Plan Description              | Unum           |
| Image: Head of the second arge of the second arge of | Primary Ber                 | <b>reficiaries</b> 2 items                                                    |                                       | ≡ 🗆 r.    | Provider Website              | Unum           |
| Image: Secondary Beneficiaries O Items       Image: Secondary Beneficiaries O Items         Image: Secondary Beneficiaries O Items       Image: Secondary Beneficiaries O Items         Image: Secondary Beneficiary       Percentage         Image: Secondary Beneficiary       No Data                                                                                                    | (+)                         | Beneficiary                                                                   | Percentage                            |           |                               |                |
| Image: Secondary Beneficiaries 0 items     Image: Secondary Beneficiaries 0 items       Image: Secondary Beneficiary     Percentage       Image: Secondary Beneficiary     No Data                                                                                                    | Θ                           | × Gronkowski Brandenburg [2]                                                  | :=                                    | 0         |                               |                |
| Image: Secondary Beneficiaries Olitems     Image: Secondary Beneficiaries Olitems       Image: Image:                               | Ξ                           | × Thomas Brandenburg 🚥                                                        | :≡                                    | 0         |                               |                |
| Secondary Beneficiaries O items        Image: Secondary Beneficiary     Percentage         Image: Secondary Beneficiary     Percentage                                                                                                    | 4                           |                                                                               |                                       | Þ         |                               |                |
| Hereficiary     Percentage       No Data                                                                                                    | Secondary I                 | Geneficiaries 0 items                                                         |                                       | ∃ 🗆 r.    |                               |                |
| No Data                                                                                                    | (+)                         | Beneficiary                                                                   | Percentage                            |           |                               |                |
|                                                                                                    |                             | No Data                                                                       | ta                                    |           |                               |                |
|                                                                                                    |                             |                                                                               |                                       |           |                               |                |

## Once you have completed your percentage allocations you may Click on Save

| Benefi               | ciaries                                                                                               |                       | <ul> <li>Insurance Ins</li> </ul> |
|----------------------|----------------------------------------------------------------------------------------------------|-----------------------|-----------------------------------|
| Select an allocation | existing or add a new beneficiary person or trust to this plan. You can also<br>for each beneficiary. | adjust the percentage | Plan Description Unu              |
| Primary Be           | eneficiaries 2 items                                                                                  | ≡ ⊡ ."                | Provider Website Unu              |
| (+)                  | Beneficiary                                                                                           | Percentage            |                                   |
| Θ                    | 🛛 × Gronkowski Brandenburg 🖸                                                                          | 50                    |                                   |
| Θ                    |                                                                                                    | 50                    |                                   |
| 4                    |                                                                                                    | >                     |                                   |
| Secondary            | Beneficiaries 0 items                                                                                 | ≡ 🗆 L                 |                                   |
| +                    | Beneficiary                                                                                           | Percentage            |                                   |
|                      | No Data                                                                                               |                       |                                   |
|                      | Save Cancel                                                                                           |                       |                                   |

#### STEP 37

## Note the pop up that your changes have been updated but not submitted.

| nce and Add/ | Update E<br>Vour Voluntary Employee<br>been updated, but not su<br>Next steps: Update another plan, or<br>you're ready to submit your changes | Your Voluntary Employee Life changes have<br>been updated, but not submitted<br>Next steps: Update another plan, or click Review and Sign once<br>you're ready to submit your changes. |                       |  |
|--------------|----------------------------------------------------------------------------------------------------|----------------------------------------------------------------------------------------------------|-----------------------|--|
|              | Basic AD&D<br>2 Plans                                                                                                    | Short Term Disability (STD)<br>2 Plans                                                                                                    | Volu<br>Disa<br>Waive |  |
| Included     | Prudential - (\$50,000) Included<br>(Employee)                                                                                                | Prudential (Employee) Included                                                                                                    |                       |  |
| Included     | Unum - (\$50,000) Included<br>(Employee)                                                                                                    | (anite) ==)                                                                                                    |                       |  |
|              |                                                                                                    |                                                                                                    |                       |  |

# Click on Review and Sign

| <u>Manage</u>                  | <u>Manage</u>               |
|--------------------------------|-----------------------------|
| Voluntary Child Life<br>Waived | Voluntary Child A<br>Waived |
| Enroll                         | Enroll                      |

On the review page you can view Beneficiaries under the Beneficiaries column and Dependents under the Dependents column.

| Coverage Begin<br>Date | Deduction Begin<br>Date | Coverage        | Dependents         | Beneficiaries                                | Cost     |
|------------------------|-------------------------|-----------------|--------------------|----------------------------------------------|----------|
|                        |                         |                 |                    |                                              |          |
| 01/01/2024             | 01/01/2024              | 1.5 X Multiples |                    |                                              | Included |
| 01/01/2024             | 01/01/2024              | 60% of Salary   |                    |                                              | Included |
| 01/01/2024             | 01/01/2024              | 60% of Salary   |                    |                                              | Included |
| 01/01/2024             | 01/01/2024              | \$150,000       |                    | Gronkowski Brandenburg<br>Thomas Brandenburg | \$2.70   |
| 01/01/2024             | 01/01/2024              | \$400,000       |                    |                                              | \$3.69   |
| 01/01/2024             | 01/01/2024              | \$100,000       | Thomas Brandenburg |                                              | \$3.32   |
| 01/01/2024             | 01/01/2024              | \$100,000       | Thomas Brandenburg |                                              | \$0.92   |

# Click on I Accept...

| Popo  | fit Electronic Gianstruc Taxt                                                                                                    |
|-------|----------------------------------------------------------------------------------------------------|
| bene  | n erectione argument fex                                                                                                    |
| Lega  | Notice: Please Read                                                                                                    |
| Your  | same and Password are considered your "Electronic Signature" and will serve as your confirmation of the accuracy of the information being submitted. When you check the "I Agree" checkbox, you are certifying that:      |
| You u | nderstand and approve the enrollment as indicated above. You hereby authorize the company to deduct from your earnings the amount of your premiums or other contributions (if any) for the benefit options elected above. |
| You u | ndenstand and acknowledge that under the Internal Revenue Code regulations rules, you may not change your benefit elections during the calendar year unless you experience a qualified change in status.                  |
| You u | ndenstand that you will not pay income tax or FICA tax on my medical, dental, vision, and Flexible Spending Account contributions. These benefits are paid through the Flexible Benefits Plan on a pre-tax basis.         |
| Comp  | any-provided life insurance that exceeds \$50,000 may be subject to imputed income.                                                                                                    |
| Each  | year, during the annual enrollment period, you will have the option to change certain coverages whether or not you have had a qualified change in status event during the calendar year.                                  |
| pend  | nts, provided you request enrollment within 30 days after the marriage, birth or adoption.  pt                                                                                                    |
| Proce | enter your comment                                                                                                    |
| 0     | Alexus Brandenburg<br>Change Benefits for Life Event- Awaiting Action                                                                                                    |

#### STEP 41

## **Click on Submit**

| enter your comment                              |  |
|-------------------------------------------------|--|
| Process History                                 |  |
| Change Benefits for Life Event- Awaiting Action |  |
| Submit Save for Later Cancel                    |  |

If you have questions or run into any issues please contact benefits@maryfreebed.com